## 公共自行車傷害險投保操作範本

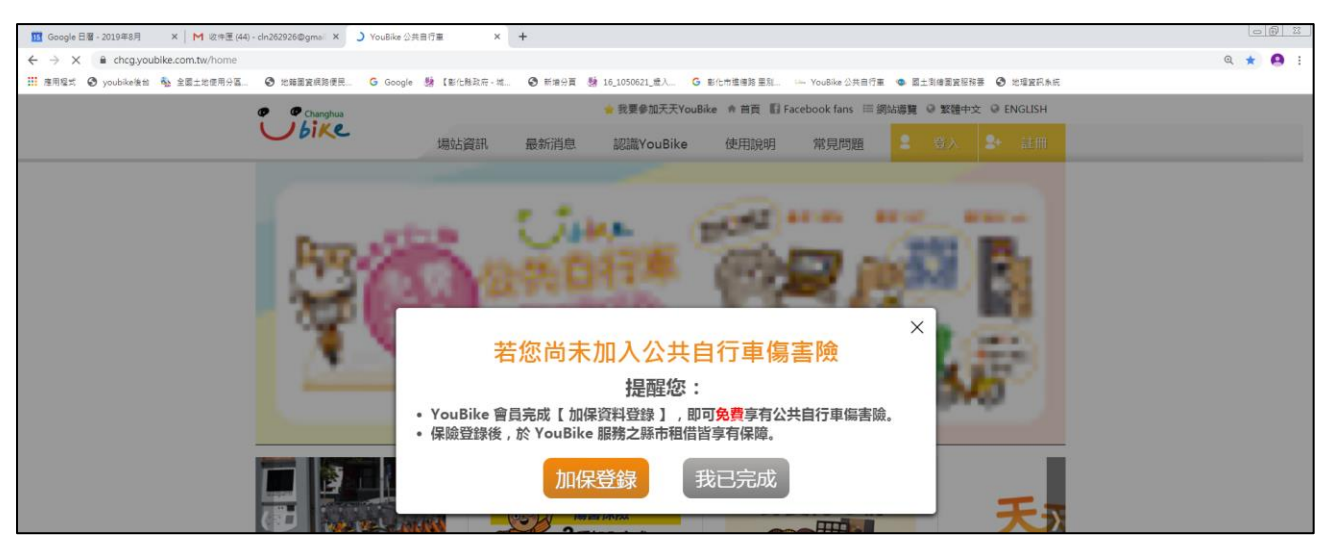

1.登入公共自行車首頁,頁面即跳出投保公共自行車傷害險提醒,點選「加保登錄」。

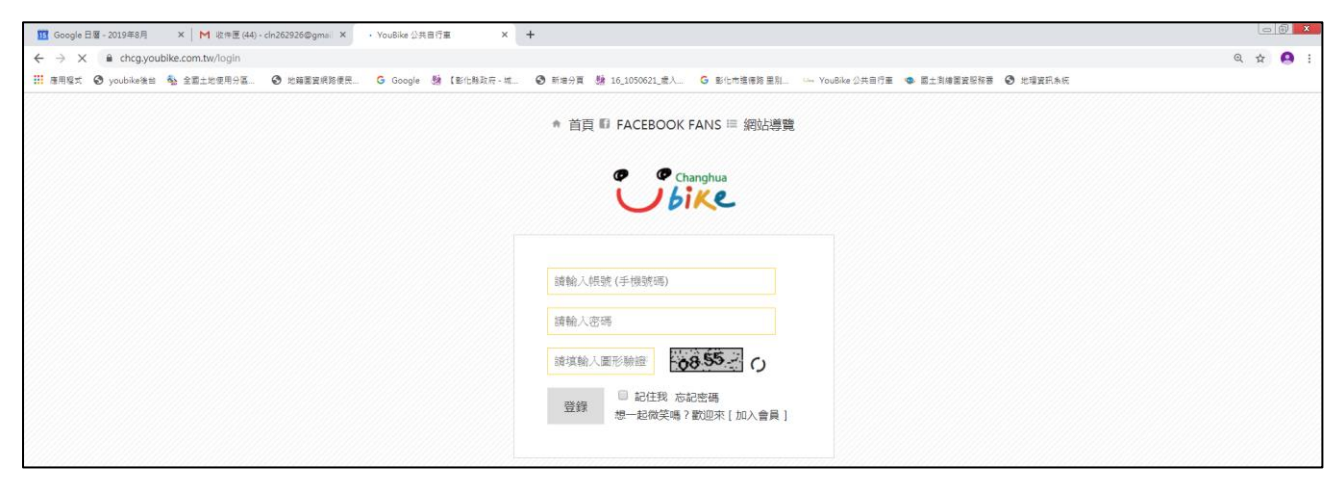

## 2.輸入會員資料(手機號碼、密碼、驗證碼)等。

| 111 Google 日曜 - 2019年8月 🛛 🗙 M 收得度 (44) - ch262926 @gma 🗙 🖙 YouBike 公务 | efe x +                                                                          |              | 00        | 23  |
|-----------------------------------------------------------------------|----------------------------------------------------------------------------------|--------------|-----------|-----|
| ← → C â chcg.youbike.com.tw/member/info                               |                                                                                  | <b>0</b> 4 Q | <b>\$</b> | 9 8 |
| III 應用程式 🚱 youbike後台 🎄 全國土地使用分區 🚱 地解園資源路使民 G Google                   | 聽 【影化無政府-城 ③ 新畑分買 懸 16_1050621_素人 G 影化术塗磨除 重別 🖙 You&ke 公共目行車 🤹 關土則總置服務署 ③ 地理資訊条板 |              |           |     |
| Changhua                                                              | ■ 我要参加天天YouBike * 首頁 📳 Facebook fans III 詞站購買 @ 繁體中文 @ ENGLISH 097/2876801用目的分   |              |           |     |
| bike                                                                  | 場站資訊 最新消息 認識YouBike 使用說明 常見問題 💄 登出 會員服務                                          |              |           |     |
|                                                                       | MEMBER SERVICE<br>會員服務                                                           |              |           |     |
| ▲ 會員服務 〉 會員資料管                                                        | 理 、 騎乘記録查詢 、 天天YouBike                                                           |              |           | -   |
| • 會員資料管理                                                              | ⑦ 加入公共自行車傷害論 手機號碼: 09 (無法#次)                                                     |              |           |     |
|                                                                       |                                                                                  |              |           |     |

3.登錄後,請點選「加入公共自行車傷害險」

| 1程文 🤣 youblee後台 🎭 全面土地使用分面。 📀 地種醫算網路使民 🔓 G | oogle 聽【影化時政府-城 ③ 新港分賞 聽 16_1050621_意人 G 影化市港港路里别 🗤 Y | ouBike公共目行重 🔹 衛士斯德國貿易稼穡 🙆 地理資訊条板 |      |
|--------------------------------------------|-------------------------------------------------------|----------------------------------|------|
|                                            |                                                       | 175 秒後自動登出保險平台                   | 重新計時 |
|                                            | Ubike                                                 |                                  |      |
|                                            |                                                       |                                  |      |
|                                            | 加入公共自行車傷害險                                            | •                                | 回首頁  |
| 心法                                         | · · · · · · · · · · · · · · · · · · ·                 | (户卡號                             |      |
| 5                                          | 3                                                     | 2                                |      |
| 加入保險                                       | 加入保險                                                  | 加入保險                             |      |
|                                            |                                                       |                                  | 2    |

## 4.選擇需要投保之卡片,點選「加入保險」

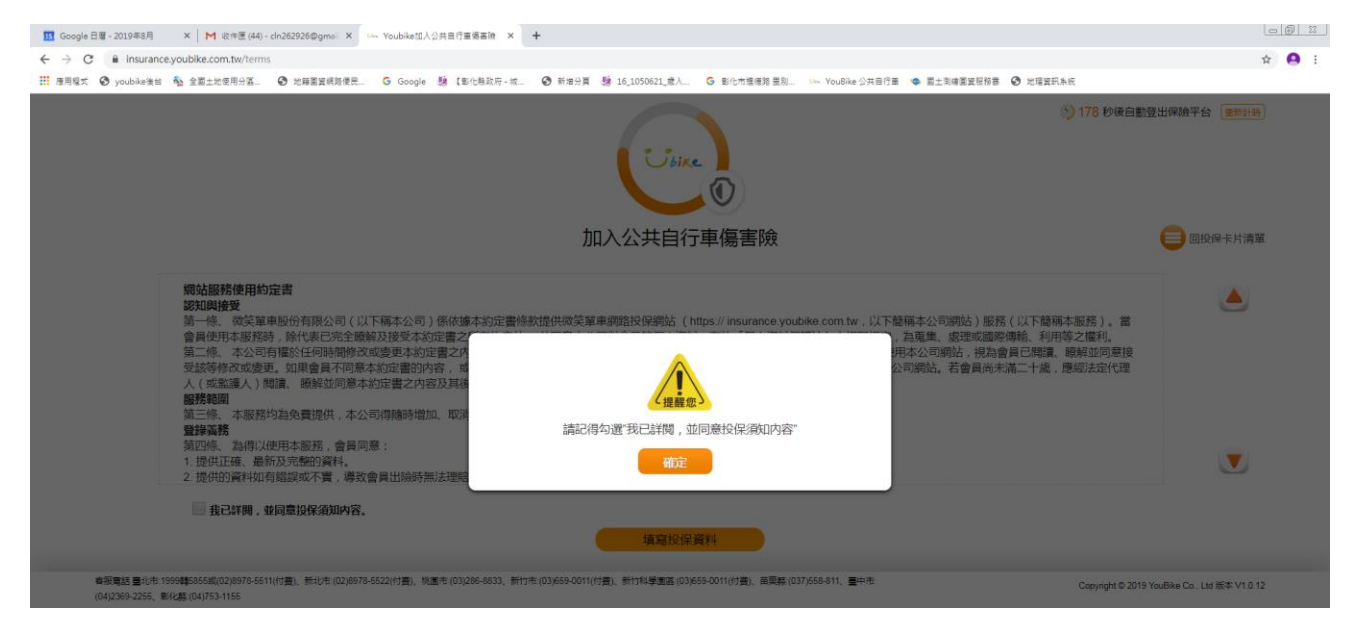

## 5.提醒訊息,點選「確定」。

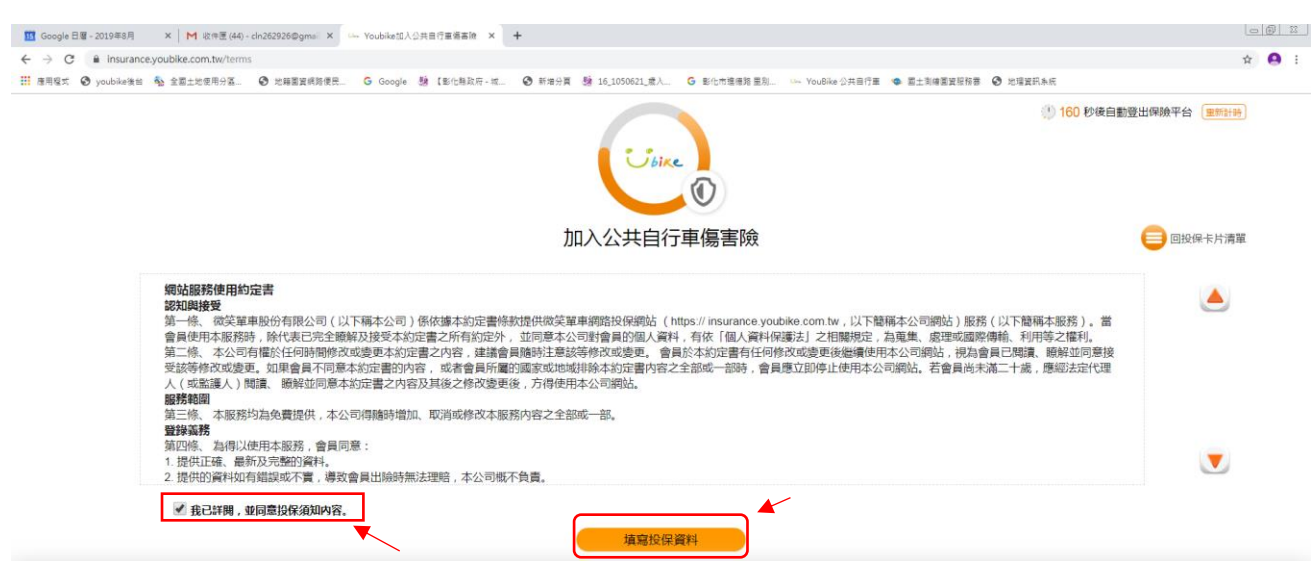

5. 勾選我已詳閱,並同意投保內容後填寫保險資料。

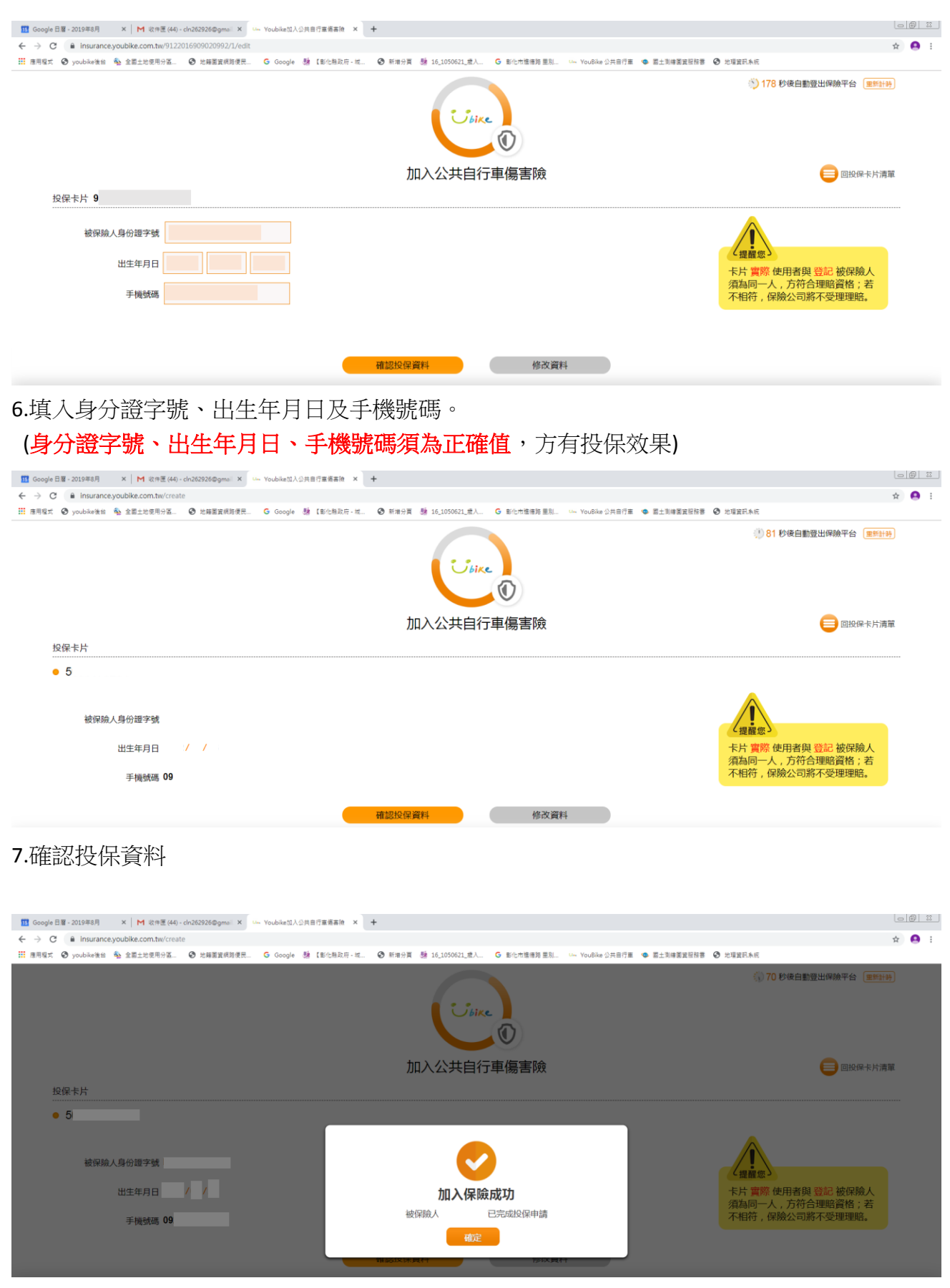

8.恭喜您已完成投保程序。